## Manuale utente postazione Free con Windows 10

- 1) Verificare che siano rispettati tutti i requisiti per l'acceso, descritti nel documento "Requisiti postazione Dealer" presente nella sezione MANUALI REQUISITI POSTAZIONE DEALER
- 2) In caso di nuova installazione, creare la cartella DEALER-AR sul disco di sistema C: (C:\DEALER-AR)
- Installare il Client Citrix WorkspaceApp, come descritto nel documento "Manuale installazione Client Citrix con Windows 10" presente della sezione MANUALI – MANUALE DI INSTALLAZIONE E/O AGGIORNAMENTO CLIENT CITRIX WORKSPACE
- Aprire un browser moderno come Google Chrome o Microsoft Edge (le schermate del presente documento sono prese dal browser Microsoft Edge) e andare sulla url: https://partners.tim.it

|              | TIM Partners                   | × +                                                                                                    |                         |             |        |   |       |                  |     | -                 | o ×              |
|--------------|--------------------------------|----------------------------------------------------------------------------------------------------|-------------------------|-------------|--------|---|-------|------------------|-----|-------------------|------------------|
| $\leftarrow$ | $\rightarrow$ C $\bigcirc$ htt | ps://partners.tim.it/logon/                                                                                                    | .ogonPoint/tmindex.html |             |        |   | P     | τõ               | ₹≦  | œ (               | <b>)</b>         |
|              |                                | IMP Partners     IMP Partners     IMP Partners     IMP Partners     IMP Partners     IMP Partners     IMP Partners     IMP Partners     IMP Partners     IMP Partners     IMP Partners     IMP Partners     Imp Partners     Imp Partners      < |                         |             |        |   |       |                  |     |                   |                  |
|              |                                |                                                                                                    | Accedere                |             |        |   |       |                  |     |                   |                  |
|              | _                              |                                                                                                    | Nome utente:            | Paul - unit |        |   |       |                  |     |                   |                  |
|              | ==                             |                                                                                                    | Password:               |             |        | ୕ |       |                  |     |                   |                  |
|              |                                |                                                                                                    |                         |             | Accedi |   |       |                  |     |                   |                  |
|              |                                |                                                                                                    |                         |             |        |   |       |                  |     |                   |                  |
|              |                                |                                                                                                    |                         |             |        |   |       |                  |     |                   |                  |
|              |                                |                                                                                                    |                         |             |        |   |       |                  |     |                   |                  |
|              | 𝒫 Scrivi qui per eseg          | guire la ricerca                                                                                                    | o 🖽 💽 [                 | 🗟 🔋 🖻       |        |   | ^ @ ( | <del>ت</del> ة ه | (I) | 16:30<br>13/02/20 | <sub>022</sub> 🖵 |

e cliccare sul bottone Accedi

NB. Per la parte relativa ai certificati di sicurezza da installare preventivamente sulla postazione, fare riferimento alla documentazione presente nel portale DealerID.

5) Nella pagina che segue, cliccare sul bottone Rileva l'app Citrix Workspace

|              | TIM Partners X                       | +                   |                                                                                                    |         | -      | - 0   | × |
|--------------|--------------------------------------|---------------------|----------------------------------------------------------------------------------------------------|---------|--------|-------|---|
| $\leftarrow$ | → C 🖻 https://partners.tir           | n.it/Citrix/RdVWeb/ |                                                                                                    | 20      | 6 G    |       |   |
|              |                                      |                     |                                                                                                    |         |        |       |   |
|              |                                      | citrix   Workspace  | Benvenuti nell'app Citrix Workspace<br>Utilizzare l'app Citrix Workspace per accedere alle applicazioni e ai desktop.<br>Rileva l'app Citrix Workspace |         |        |       |   |
|              |                                      |                     |                                                                                                    |         |        |       |   |
| -            | ♀ Scrivi qui per eseguire la ricerca | o 🛱 💽               | 🛤 🗐 숙                                                                                                    | ^ @ 🛥 🖫 | ⊅ (∿ , | 16:34 | Q |

6) Nella pagina che segue, mettere la spunta alla check box "Consenti sempre a partners.tim.it di aprire..." e poi cliccare sul bottone **Apri** 

| IM Partners x +                                                                                                    |                                                                                                    |               | ٥             | × |
|----------------------------------------------------------------------------------------------------|----------------------------------------------------------------------------------------------------|---------------|---------------|---|
| ← → C 🗈 https://partners.tim.it/Citrix/RdVWeb/                                                                         | τ <u>ο</u> τ=                                                                                                    | Ē             | ۲             |   |
| Questo sito sta tentando di aprire<br>https://partners.tim.it desidera aprire (<br>Consenti sempre a partners.tim.it d | Citrix Receiver Launcher.<br>questa applicazione.<br>aprire i collegamenti di questo tipo nell'app associata<br>6 Apri Annulla                                                                                                 |               |               |   |
| ll sistema s<br>installata. A<br>Se l'app Citrix                                                                       | ta determinando se l'app Citrix Workspace è già<br>ttendere.<br>Workspace è presente verrà visualizzata una finestra nel giro di                                                                                               |               |               |   |
| alcuni second                                                                                                    | Selezionare Avvia applicazione                                                                                                    |               |               |   |
| citrix Workspace Se non vengo                                                                                          | no visualizzate finestre, procedere con il download.                                                                                                    |               |               |   |
| Accetto i C                                                                                                    |                                                                                                    |               |               |   |
|                                                                                                    | Scaric CONTRATTO DI LICENZA DI CITRIX (R)                                                                                                    |               |               |   |
| Rileva nuovan                                                                                                    | Vente I G Liutilizzo di guesto componente è<br>soggetto alla licenza o alle Condizioni per<br>l'utilizzo di Cittix relativi al prodotto/i<br>oppure al servizio/i Cittix con cui si<br>utilizza tale componente. Il componente |               |               |   |
|                                                                                                    | è concesso in licenza esclusivamente per<br>l'utilizzo con tali prodotti o servizi Citrix.                                                                                                    |               |               |   |
|                                                                                                    | CTX_code EP_T_A124358                                                                                                    |               |               |   |
| 🖷 🔎 Scrivi qui per eseguire la ricerca 🛛 O 🖂 💼 💼                                                                       | <ul> <li>         ·</li></ul>                                                                                                    | € 16<br>13/02 | :44<br>2/2022 | Q |

7) La pagina che segue, mostra un esempio delle icone applicative a disposizione dei Partner della Rete Vendita

Page 2 of 4

| TIM Partners                       | × +                         |                               |          |              |     |         | - 0 X                                  |
|------------------------------------|-----------------------------|-------------------------------|----------|--------------|-----|---------|----------------------------------------|
| $\leftarrow \rightarrow G \square$ | https://partners.tim.it/Cit | rix/RdVWeb/                   |          |              |     | 50      | ¢≞ @ ( <b>2</b> )                      |
| <b>TIM</b>                         |                             |                               |          | DESKTOP      |     |         | Q 🗘                                    |
| App<br>Tutte (12)                  |                             |                               |          |              |     |         |                                        |
| AM-Ricavi                          | 200<br>200<br>200           | Convenzione Calcio<br>Aziende | CRMA     | GIP CAMPAIGN | NTT | Portale | Report                                 |
| BOSS<br>by 555<br>SIS              | RIM<br>TIM Business         | TIMForma                      | WEB LIDO |              |     |         |                                        |
| E 🔎 Scrivi qui per e               | seguire la ricerca          | о н 💽                         | 🗖 🖥 🕯    |              |     | > ē 🖮 🖫 | ゆ)) c <i>P</i> 16:47 ロ<br>13/02/2022 ロ |

## 8) Cliccare su una delle icone (es. CCC);

| TIM Partners                                                                                                   | × +                    | riv/PdVMah/                   |                 |     |     | ~       | - 0 ×                |
|----------------------------------------------------------------------------------------------------|------------------------|-------------------------------|-----------------|-----|-----|---------|----------------------|
| TIM                                                                                                    | nups//parties.unity.ci | ny/to viveb/                  |                 |     |     | 10      | د- س<br>م <b>¢۰</b>  |
| App<br>Tutte (12)                                                                                              |                        |                               |                 |     |     |         |                      |
| AM-Ricavi                                                                                                    | <b></b>                | Convenzione Calclo<br>Aziende | ccc<br>Starting | - X | NTT | Portale | Report               |
| BOSS<br>by SS<br>SIS                                                                                           | TIM Business           | TIMForma                      | WEB LIDO        |     | 14  |         |                      |
| ع المحمد المحمد المحمد المحمد المحمد المحمد المحمد المحمد المحمد المحمد المحمد المحمد المحمد المحمد المحمد الم | seguire la ricerca     | 0 <del>  </del> (             | ) 🖬 🗊 🕯         | 1 6 |     | ^ 년 📾 🎞 | 1647 □<br>13/02/2022 |

9) Nella finestra che segue mettere la spunta alla check box "Do not ask me again ..." e poi cliccare su **Permit all** access

Page **3** of **4** 

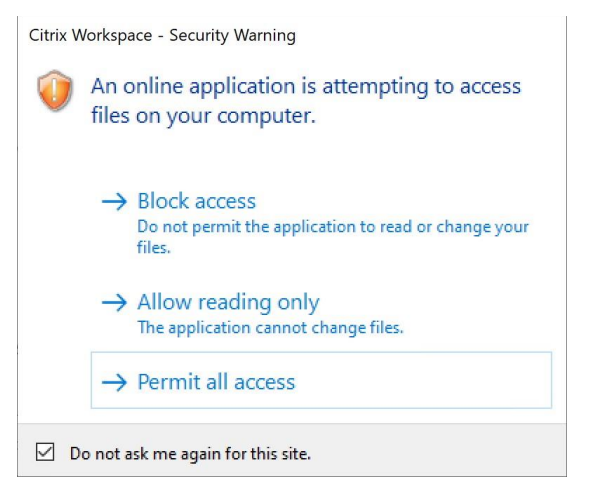

10) Dopo qualche secondo verrà visualizzata l'applicazione richiesta

| → C S Telecom Italia - | Servizi di Autenti 🗙 🕂                                                                                                    | 0                                                                                                    | - 0 | ×     | £^≡ | <b></b> |  |
|------------------------|----------------------------------------------------------------------------------------------------|----------------------------------------------------------------------------------------------------|-----|-------|-----|---------|--|
| ← → C ①                | sales.telecomitalia.local/siteminderagent/forms/login.fcc?TYPE=3355                                                                                                    | 4433&REALMOID=06-03a492b0-ae65-1051-823c                                                                                                    | ☆ 4 | . : 1 |     | Q       |  |
| pp                     | Accesso ai sistemi                                                                                                    | <b>TIM</b>                                                                                                    |     |       |     |         |  |
| AM                     | Inserire le credenziali PCS di accesso a<br>Il Siatema al quale si sta tentando l'accesso è di propriet<br>L'accesso è consentito al solo personale autorizzato. I tentativi di accesso<br>sottoposti ad attività di aclutica, Gii accessi non autorizzati sono per<br>immediatamente la disconnessione dal Sistema se non si                                                                                                    | al sistema.<br>à di Telecom Italia S.p.A.<br>al Sistema potrebbero essere registrati e<br>esquibili a norma di legge. Effettuare<br>è tra gli utenti autorizzati.                                                                            |     |       |     |         |  |
| AM-Ricav               | Username<br>Password<br>Invia dati Cancella dati Cambio                                                                                                    | password                                                                                                    |     |       |     | Report  |  |
| BOSS<br>by SIS         | AVVERTENZAI I dati pestiti da questo Sistema sono soggetti al Decreto la<br>materia di protessione dei dati personali" e successivi aggiornamenti. Tuti i<br>registrati e sotocosti ad attività di adviding da parte degli Enti di controllo<br>contenuti nel sistema riferirai alle normative, politiche di sicurezza ed alla<br>intranet delle funzioni Privacy e Security ed alle istuzzioni allegate alla letti<br>Ogni abuso verrà perseguito. | ngislativo 30 glugno 2003. n. 195 "Codice in<br>il access ai suddetti deli potrabbero exeren<br>normi. Per effettuare il trattamento dei dati<br>documentazione aziendale reperibili sui alti<br>era di nomina ad incaricato al trattamento. |     |       |     |         |  |
| SIS                    |                                                                                                    |                                                                                                    |     |       |     |         |  |
|                        |                                                                                                    |                                                                                                    |     |       |     |         |  |